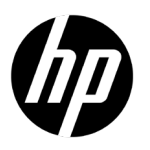

# Accesories Assembly instructions Quick Setup 92S99L - HP SitePrint Joystick Accessory

© Copyright 2024 HP Development Company, L.P. The information contained herein is subject to change without notice.

## What's in the box

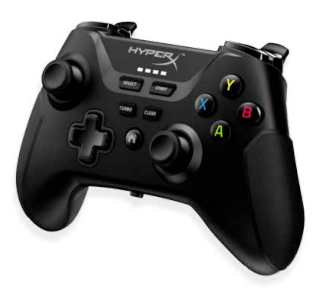

#### Instructions for use

1. Press the "Home" button to connect to the HP SitePrint robot.

2. Press the blue "X" button to turn the link firing system on or off.

3. Press the green "A" button to put the robot in manual mode.

4. Hold the L1 button to move the robot while using the joysticks as needed.

5. The left joystick moves the robot forwards and backwards. The right joystick steers the robot from left to right.

6. Press the "Select" button to resume use after an emergency stop.

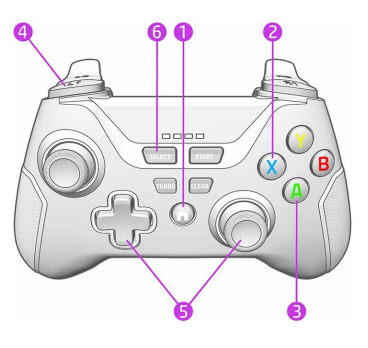

After a software upgrade, the controller needs to be paired again with the SitePrint. To do so, hold the 'Home' button for 6 seconds until the lights start to flash.

## What's in the box

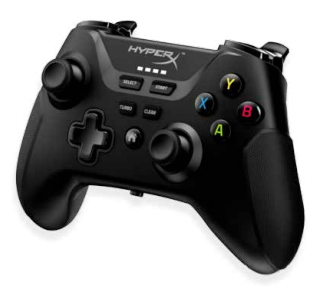

#### **Pairing Instructions**

1. The switch must be set to Bluetooth (Right) position. To prevent the battery from draining, switch it back to the USB (Left) position to turn off the controller before storing it in the suitcase.

2. Go to the settings section in the HP SitePrint UI: Settings --> Connectivity --> Remote controller --> Connect.

3. The switch must be set to Bluetooth on the controller.

4. Press and hold the 'Home' button for 6 seconds until the LEDs flash to indicate pairing mode is activated.

5. Click the "Connect" button in the pop-up of the HP SitePrint UI.

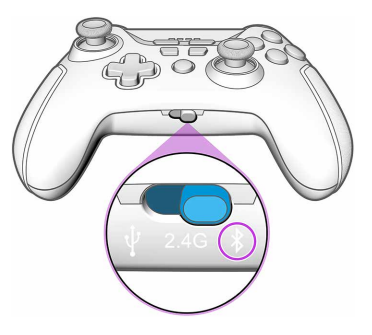

# You are set up and ready to work on your first project!

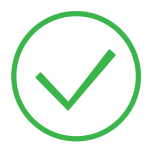

© Copyright 2024 HP Development Company, L.P. The information contained herein is subject to change without notice.